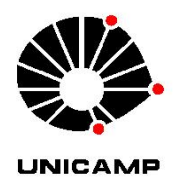

# Orientações para a Unidade Cadastro de Concurso para Inscrição Online

#### Acesso ao sistema

Acesse o sistema SOLICITA, com o usuário e senha SiSe, através do link <u>https://solicita.dados.unicamp.br/</u>

### Solicite Perfil de Secretaria da Unidade

Para cadastrar e visualizar as informações do concurso é necessário solicitar o perfil Secretaria da Unidade do módulo Concurso Docente - Inscrição no Concurso Docente. Caso seja o seu primeiro acesso, a tela para solicitação do perfil será exibida logo após o login.

Caso tenha acesso em outro módulo do SOLICITA, para solicitar o perfil, clique no seu login e em seguida em Solicitar Permissões, localizado no canto superior direito da tela.

### Cadastre o concurso

Ao acessar o sistema com o perfil de Secretaria da Unidade, será exibida a tela ACOMPANHAMENTO DAS INSCRIÇÕES. Nesta tela é possível cadastrar um novo concurso e/ou acompanhar as inscrições.

Caso não seja aberta automaticamente a tela mencionada acima, acesse o menu Outras Opções >> Acompanhar Inscrições.

#### Libere o concurso para inscrição online

Quando todas as informações do concurso estiverem preenchidas e o edital já publicado, libere-o para que os candidatos possam se inscrever. A inscrição poderá ser realizada através do link https://solicita.dados.unicamp.br/concurso/formulario

## Visualize as inscrições / documentações

Durante o período de inscrição, o usuário de perfil Secretaria da Unidade, poderá visualizar as inscrições e as documentações dos candidatos, de forma individual, através da tela ACOMPANHAMENTO DAS INSCRIÇÕES, acessada através do menu Outras Opções > Acompanhar Inscrições.

> Desenvolvido por CGU - Unicamp 2022 www.cgu.unicamp.br e-mail: siscgu@unicamp.br

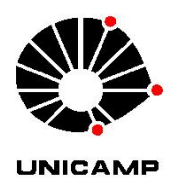

# Orientações para a Unidade Cadastro de Concurso para Inscrição Online

#### Gere o protocolo de recebimento

Após o encerramento das inscrições, a unidade deverá gerar o protocolo de recebimento Este protocolo é enviado automaticamente para os candidatos via e-mail e contém a lista de todos os documentos enviados pelo candidato.

#### Faça o download das documentações

Após a geração do protocolo, faça o download da documentação de todos os candidatos para dar andamento no processo do concurso.

A documentação também poderá ser acessada através do google drive.

Para informações mais detalhadas, consulte o manual no sistema SOLICITA através do menu **Ajuda > Manual** 

> Desenvolvido por CGU - Unicamp 2022 www.cgu.unicamp.br e-mail: siscgu@unicamp.br